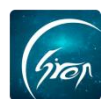

## 课程管理-作品上传

翻转校园"作品上传"功能方便老师上传和课程相关作品及资源,并且支持 多形式多格式上传。

注:

浏览器-请使用最新版本的谷歌浏览器 Chrome、火狐浏览器 Firefox、360 浏览器(极速模式)等

翻转校园管理平台网址-https://www.schoopia.com/login 登录-登录账号密码与手机端保持一致

> 入□

在推荐使用的浏览器中输入翻转校园管理平台网址,登录老师自己的账号进入老师电脑后台管理界面;

|                             | 快速登录 账号密码登录    |
|-----------------------------|----------------|
|                             | 用户名*           |
| (jia)                       | a999920180529  |
| 翻转校园                        | 用户窗码*          |
| 大数据助力高等教育现代化                | •••••          |
|                             | 登录             |
| QQ: 2689354374              |                |
| Tel: 400-007-0625           |                |
| Email: service@schoopla.com | QQ ↓ ③ 微信 ↓ 钉钉 |

图片-1

进入二级页面后,点击左侧"我的课程"-"课程管理",选择相应课程右侧的"作品上传"(图片-2),即可进入作品上传功能(图片-3)。

| 视频中心         |   | Î | 管理控制台  | 课程管理 ×                          |      |        |         |         |          |      |      |                                                                                           |
|--------------|---|---|--------|---------------------------------|------|--------|---------|---------|----------|------|------|-------------------------------------------------------------------------------------------|
| 考试管理         |   |   |        |                                 |      |        | 学期: 201 | 8-2019学 | 年第2学期    | ・ 捜索 |      |                                                                                           |
| 我的课程         | ~ |   | 添加课程   |                                 |      |        |         |         |          |      |      |                                                                                           |
| 课程管理         |   |   | 课程名称   | 选课号                             | 教材信息 | 课程代码   | 课程性质    | 年级      | 时间安排     | 上课地点 | 创建人  | 操作                                                                                        |
| 课堂寄语<br>测验查询 |   | L | 123456 | (2018-2019-2)-123456-20180529-1 | 绑定   | 123456 | 专业必修课   | 2018    | 第1至21周周— | 122  | 品品老师 | 管理 冻结 课程移交 进度文档 课堂评约 <del>可能对错</del><br>平时成绩导出 出 <b>题</b> 导出 测验导出 评学导 <mark>计</mark> 作品上传 |
| 讨论区统计        |   |   |        |                                 |      |        |         |         |          |      |      |                                                                                           |
| 题库           |   |   |        |                                 |      |        |         |         |          |      |      |                                                                                           |
| 课程资源         |   |   |        |                                 |      |        |         |         |          |      |      |                                                                                           |
| 咨询管理         | ~ | 4 |        |                                 |      |        |         |         |          |      |      |                                                                                           |

图片-2

## ≻ 作品上传

在图片-3中,老师可查看上传的所有作品,也可选择按类型查看;点击相 应作品右侧的"查看"可下载查看在作品,点击"删除"可删除作品。

如遇问题,请联系我们

| Gron     |     |                     |      |             |         | <b>#</b> | <b>擁校园项目组</b>    |
|----------|-----|---------------------|------|-------------|---------|----------|------------------|
| 视频中心     | ~ 1 | 1 管理控制台 课程管理        | ×    |             |         |          |                  |
| 考试管理     |     | 作品上传                |      |             |         |          | >                |
| 我的课程     |     |                     |      | 举型: 全部      | - t0+0t |          |                  |
| 课程管理课堂寄语 |     | 上传作品                |      |             | 30×     |          |                  |
| 测验查询     |     | 上传时间                | 作品类型 | 作品名称        | 作品大小    | 提取码      | 操作               |
| 讨论区统计    |     | 2019-04-15 17:37:03 | 其他   | 功能修改意见.xlsx | 167 KB  |          | 查看 制味            |
| 题库       |     |                     |      |             |         |          |                  |
| 课程资源     | ~   |                     |      |             |         |          | α < <b>1</b> > » |

图片-3

老师也可点击"上传作品"按钮进入图片-4进行作品的上传。按照上传要 求,选择相应类型(作品、作业、课程设计等),点击"上传"即可成功上传文 件。

| 上传作品 |                                                                                                    |                                                                                                    |                            |  |
|------|----------------------------------------------------------------------------------------------------|----------------------------------------------------------------------------------------------------|----------------------------|--|
|      | 上後使用说明:<br>1. (汉支持:doc', '.docx', '.xls', '.xlsx'<br>'.xut','.png', '.jpg', '.jpeg', '.gif', '.br<br>2. 英型选择级规划请按强示值导视规地<br>3. 为了更好的线象,推荐空上传的单位<br>注意: 请严格按照使用说明进行上传: | , ".ppt', ".pptv", ".pdf",<br>np',"zip',"ar/等格式<br>进, 例: https://pan.baidu.com/s/<br>文件不要起过20%(20M) | 樊型:<br>作品 ・<br>透耀文件:<br>上传 |  |

图片-4

若老师想上传视频,可将类型选择为"视频",将视频名称和视频地址补充 完整后,点击"确定"方可上传视频。需注意:此功能仅支持上传外部视频,本 地视频无法上传)

| 上传作品                                                                                                    |           |       | ; |
|----------------------------------------------------------------------------------------------------|-----------|-------|---|
|                                                                                                    | 英型:<br>视频 | •     |   |
|                                                                                                    | 视频名称:     |       |   |
| 上传使用说明:<br>1. 仅支持".doc", ".docx", ".xls", ".xlsx", ".ppt", ".pptx", ".pdf".                                                                                                    | 请输入视频名称   | (*必填) |   |
| 1、 (史云)- 300 (*, 100 (*, 135 (*, 355 (*, 357 (*, 150 (*, 150 | 视频地址:     |       |   |
|                                                                                                    | 请输入视频地址   | (*必填) |   |
| 注意:请严格按照使用说明进行上传!                                                                                                    | 提取码:      |       |   |
|                                                                                                    | 请输入提取码    | (可不填) |   |
|                                                                                                    |           |       |   |
|                                                                                                    | 确定        |       |   |
|                                                                                                    |           |       |   |
|                                                                                                    |           |       |   |
|                                                                                                    |           |       |   |
|                                                                                                    |           |       |   |

图片-5

如果您在使用过程中遇到问题,或您有任何想法与建议,请及时和我们联系 可联系时间:早 8:30-12:00,晚 14:00-18:00 客服电话:400-007-0625 客服 QQ:2689354374

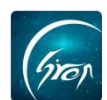

客服微信公众号:翻转校园 APP

也可扫描下方二维码关注公众号,关注我们最新动态。

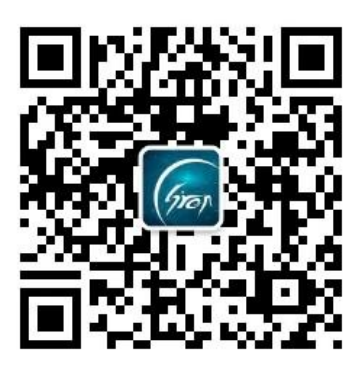